**OPERATION MANUAL** 

# <u>MODEL : CH8711 Series</u> <u>Program-controlled DC Load</u>

Changzhou Beich Electronic Technology Co., Ltd. (VER1.0 @2006.10)

# Thank you for purchasing our products! Please read the last chapter "Contents & Warranty" to confirm. If there is any incomplete, please contact us!

# I、 General Information

# **1.1 Brief introduction:**

CH8711 Program-controlled DC Load Series can be widely used in on-line test and labs of power transformer, charger, switch power, storage battery industries, etc. The instruments of the series use PLED display coordinated with number keys and knob encoder, which makes the display clear and complete and the operation easy. Functions of the perfect constant voltage, current, power and resistance, long-distance measurement, short-circuit test, battery test, dynamic test and software control of upper unit help you enjoy the convenience.

#### Features:

- Number operation and control
- PLED display with high definition and high contrast, rich display information
- Easy operation of knob encoder switch
- Basic load function: constant current, voltage, power and resistance
- Multi units used to multiple load ability
- Short-circuit test
- Battery test
- Dynamic test
- Multi parameters measured in the list
- Remote voltage measurement
- Panel and exterior trigger function
- Protection function: over-voltage, over-current, over-power, over-heat, polarity connection in reverse
- 10 sets of parameters memorized and loaded, and automatically loaded on turning on the instrument
- Intelligent fan control
- Key lock and knob lock functions
- Min. start voltage, min. break voltage and automatic delayed break functions
- Friendly multi-level menu setup, clear and convenient operation
- RS232C communication interface and multi-unit communication function

# 1.2 Specifications

| 1.2.1 Main | specifications: |
|------------|-----------------|
|------------|-----------------|

| Model                                   |                               | CH8711           | CH8712   | CH8711A          | CH8712A        | CH8711B          | CH8712B  |
|-----------------------------------------|-------------------------------|------------------|----------|------------------|----------------|------------------|----------|
|                                         | Input voltage                 | 0~120V           | 0~120V   | 0~360V           | 0~360V         | 0~60V            | 0~60V    |
| <b>D</b> ( <b>L</b> )                   | <b>.</b>                      | 1mA~             | 1mA      | 1mA              | 1mA            | 1mA              | 1mA      |
| Kateu value                             | input current                 | 30A              | ~30A     | ~30A             | ~30A           | ~60A             | ~60A     |
|                                         | Input power                   | 150W             | 300W     | 150W             | 300W           | 150W             | 300W     |
|                                         | Range                         | Accuracy         | Solution | Accuracy         | Solution       | Accuracy         | Solution |
|                                         | 0-18V                         | ± (0.1%+0.03%FS) | 1mV      | ± (0.1%+0.03%FS) | 1mV            | ± (0.1%+0.03%FS) | 1mV      |
| Load                                    | 0-                            | ± (0.1%+0.03%FS) | 10 mV    | ± (0.1%+0.03%FS) | 10 mV          | ± (0.1%+0.03%FS) | 10 mV    |
| Load                                    | 120V/360V                     |                  |          |                  |                |                  |          |
| accuracy                                | 0-3A                          | ± (0.1%+0.1%FS)  | 1 mA     | ± (0.1%+0.1%FS)  | 1 mA           | ± (0.1%+0.2%FS)  | 1mA      |
|                                         | 0-15A/30A                     | ± (0.2%+0.15%FS) | 1 0mA    | ± (0.2%+0.3%FS)  | 10 mA          | ± (0.2%+0.5%FS)  | 10 mA    |
| Constant valt                           | 1.5V-18V                      | ± (0.1%+0.03%FS) | 1mV      | ± (0.1%+0.03%FS) | 1mV            | ± (0.1%+0.03%FS) | 1mV      |
| constant-voit                           | 1.5V-                         | ± (0.1%+0.03%FS) | 10 mV    | ± (0.1%+0.03%FS) | 10 mV          | ± (0.1%+0.03%FS) | 10 mV    |
| age moue                                | 120V/360V                     |                  |          |                  |                |                  |          |
| Constant-curr                           | 0-3A                          | ± (0.1%+0.1%FS)  | 1 mA     | ± (0.1%+0.1%FS)  | 1 mA           | ± (0.1%+0.2%FS)  | 1mA      |
| ent mode                                | 0-15A/30A                     | ± (0.2%+0.15%FS) | 10 mA    | ± (0.2%+0.3%FS)  | 10 mA          | ± (0.2%+0.5%FS)  | 10mA     |
|                                         | 0.1Ω-10Ω                      | ± (1%+0.3%FS)    | 0.001Ω   | ± (1%+0.3%FS)    | 0.001Ω         | ± (1%+0.3%FS)    | 0.001Ω   |
| Constant-resis<br>tance mode            | 10Ω-99Ω                       | ± (1%+0.3%FS)    | 0.01Ω    | ± (1%+0.3%FS)    | 0.01Ω          | ± (1%+0.3%FS)    | 0.01Ω    |
|                                         | 100Ω-999Ω                     | ± (1%+0.3%FS)    | 0.1Ω     | ± (1%+0.3%FS)    | 0.1Ω           | ± (1%+0.3%FS)    | 0.1Ω     |
|                                         | 1ΚΩ-4ΚΩ                       | ± (1%+0.8%FS)    | 1Ω       | ± (1%+0.8%FS)    | 1Ω             | ± (1%+0.8%FS)    | 1Ω       |
| Constant now                            | 0-10W                         | ± (1%+0.1%FS)    | 1 mW     | ± (1%+0.1%FS)    | 1 mW           | ± (1%+0.1%FS)    | 1 mW     |
| or modo                                 | 10-100W                       | ± (1%+0.1%FS)    | 1 0mW    | ± (1%+0.1%FS)    | 10 mW          | ± (1%+0.1%FS)    | 1 0mW    |
| er moue                                 | 100-300W                      | ± (1%+0.1%FS)    | 0.1W     | ± (1%+0.1%FS)    | 0.1 W          | ± (1%+0.1%FS)    | 0.1 W    |
| Current                                 | 0-3A                          | ± (0.1%+0.1%FS)  | 1 mA     | ± (0.1%+0.1%FS)  | 1 mA           | ± (0.1%+0.2%FS)  | 1mA      |
| display                                 | 0-15A/30A                     | ± (0.2%+0.15%FS) | 10 mA    | ± (0.2%+0.3%FS)  | 10 mA          | ± (0.2%+0.5%FS)  | 10 mA    |
| Voltago                                 | 1.5V-18V                      | ± (0.1%+0.03%FS) | 1mV      | ± (0.1%+0.03%FS) | 1mV            | ± (0.1%+0.03%FS) | 1mV      |
| display                                 | 1.5V-                         | ± (0.1%+0.03%FS) | 10 mV    | ± (0.1%+0.03%FS) | 10 mV          | ± (0.1%+0.03%FS) | 10 mV    |
|                                         | 120V/360V                     |                  |          |                  |                |                  |          |
|                                         | 0-10W                         | ± (1%+0.1%FS)    | 1 mW     | ± (1%+0.1%FS)    | 1 mW           | ± (1%+0.1%FS     | 1 mW     |
| Power display                           | 10-100W                       | ± (1%+0.1%FS)    | 1 0mW    | ± (1%+0.1%FS)    | 10 mW          | ± (1%+0.1%FS     | 10 mW    |
|                                         | 100-300W                      | ± (1%+0.1%FS)    | 0.1W     | ± (1%+0.1%FS)    | 0.1W           | ± (1%+0.1%FS     | 0.1 W    |
| Rattery test                            |                               | Input=           | 0.8-120V | Max measurement  | capacity= 999A | /H               |          |
| Resolution=10 mA Timer range=1~60000sec |                               |                  |          |                  |                |                  |          |
| Dynamic test                            | Range of Pulse Width 10ms-10s |                  |          |                  |                |                  |          |

# 1.2.2 Working environment

Temperature: $0^{\circ}C \sim 40^{\circ}C$ Humidity: $\leq 90\%$ RHAir pressure: $86 \sim 104$ Pa

## **1.2.3** Working power supply *A*

220/110(1±10%)VAC, 50Hz/60 Hz (1±5%)

## 1.2.4 Dimensions

310mm×225mm×100mm

# 1.2.5 Weight

Approx. 4kg

# 二、Panel Description

# 2.1 Front panel

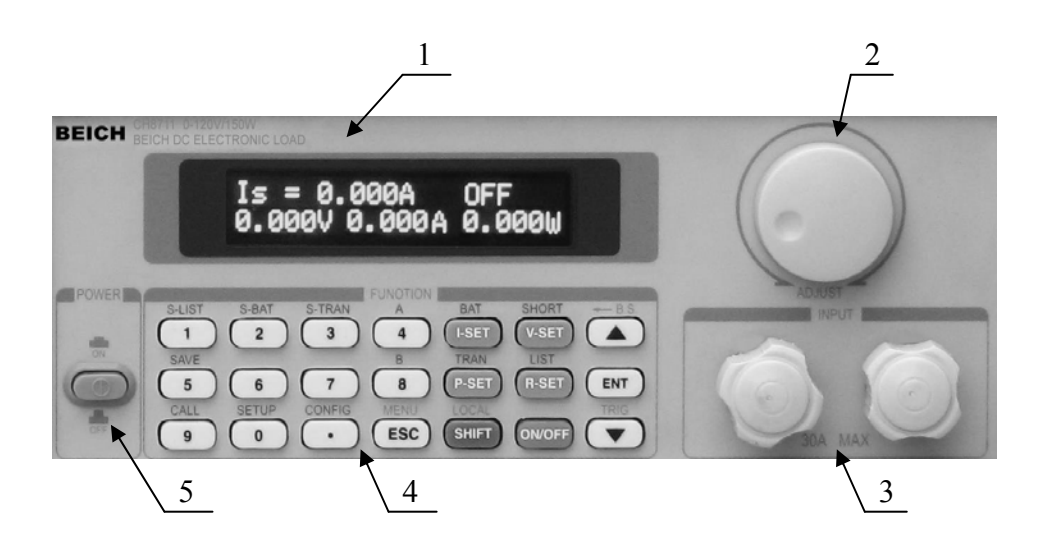

| No. | Name                                   | Description                                        |
|-----|----------------------------------------|----------------------------------------------------|
| 1   | Display                                | Refer to 2.4                                       |
| 2   | Knob                                   |                                                    |
| 3   | Input port: Red for positive pole, and | <b>•</b> Voltage polarity in reverse may result in |
|     | black for negative pole                | large current                                      |
| 4   | Keys                                   | Refer to 2.3                                       |
| 5   | Power switch 🖊                         |                                                    |

# 2.2 Rear panel

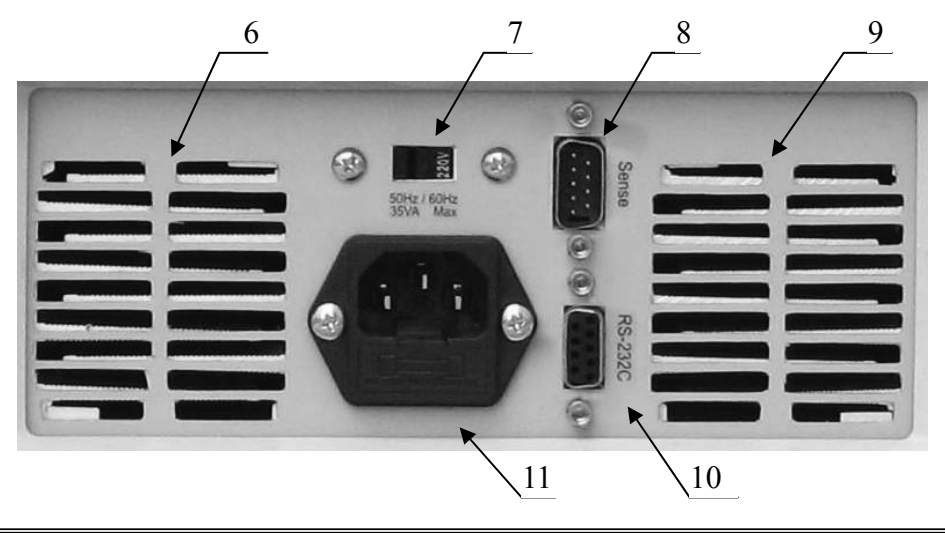

| No.  | Name                                      | Description                             |
|------|-------------------------------------------|-----------------------------------------|
| 6, 9 | Cooling window                            | ① Don't jam, to keep ventilate!         |
| 7    | 110V/220V AC input switch 🗡               |                                         |
|      |                                           | switch position and input power.        |
| 8    | Input interface of remote measurement and | Refer to Index A for port configuration |
|      | trigger                                   |                                         |
| 10   | RS232C communication interface            |                                         |
| 11   | AC power input 🖊                          | ✗ Fuse of 1A inside                     |

# 2.3Keys

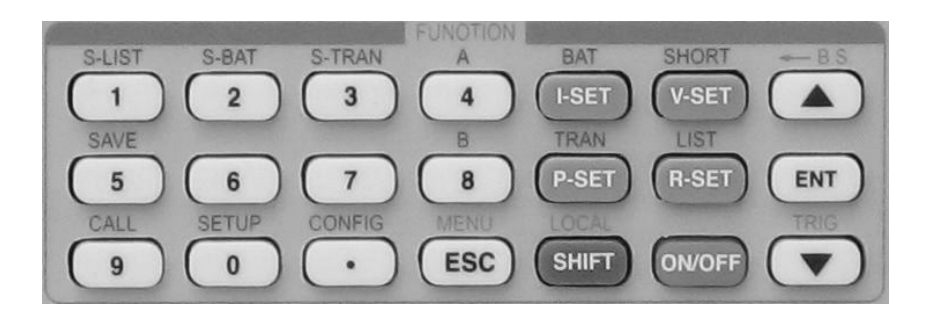

| Number keys                      | 1, 2, 3, 4, 5, 6, 7, 8, 9, 0, .            |
|----------------------------------|--------------------------------------------|
| Load basic mode key              | I-SET,V-SET,P-SET,R-SET                    |
| Start/Stop key                   | ON/OFF                                     |
| Menu selection key               | ESC,ENT, ▲, ▼                              |
| The 2 <sup>nd</sup> function key | S-LIST,S-BAT,S-TRAN,SAVE,CALL,SETUP,CONFIG |
|                                  | BAT,SHORT,TRAN,LIST,A,B                    |
| Upper bin key                    | SHIFT                                      |
| Derived function key             | MENU,LOCAL,BackSpace(B.S.),TRIG            |

# **2.4 Basic information**

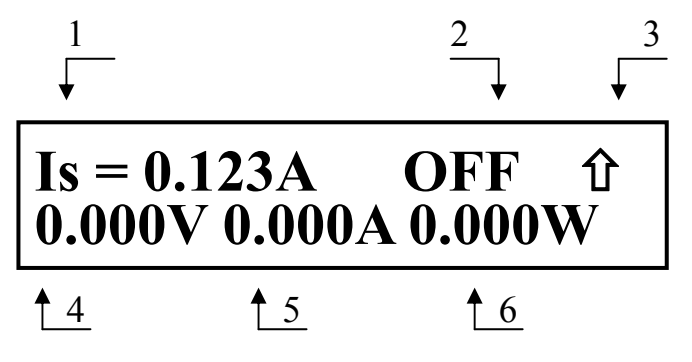

| Ne          | District                                    | Description                             | Note                                      |  |
|-------------|---------------------------------------------|-----------------------------------------|-------------------------------------------|--|
| INO.        | description                                 |                                         |                                           |  |
|             |                                             | Is: Constant current                    |                                           |  |
|             |                                             | Vs: Constant voltage                    |                                           |  |
|             |                                             | Ps: Constant power                      |                                           |  |
| 1           | Load working                                | Rs: Constant resistance                 |                                           |  |
| I           | mode                                        | Short: Short-circuit test               |                                           |  |
|             |                                             | Battery: Battery test                   |                                           |  |
|             |                                             | Transient: Dynamic test                 |                                           |  |
|             |                                             | List(N=xx): List test                   |                                           |  |
|             |                                             | OFF: Load off                           |                                           |  |
|             |                                             | RUN: Load running                       | Battery test and dynamic test displayed   |  |
|             |                                             | ••••• Status switch or waiting          |                                           |  |
|             |                                             | UREG: Load not being constant           |                                           |  |
|             |                                             | CC: Constant-current working of load    |                                           |  |
|             |                                             | CV: Constant-voltage working of load    |                                           |  |
|             | Load status                                 | CP: Constant-power working of load      |                                           |  |
|             |                                             | CR: Constant-resistance working of load |                                           |  |
| 2           |                                             | OC: Over-current                        | Alarm and load off may be resulted        |  |
| information | information                                 | OV: Over-voltage                        | Alarm and load off automatically          |  |
|             |                                             | OP: Over-power                          | Alarm and load off may be resulted        |  |
|             |                                             | HOT: Over-heat                          | Alarm and load off automatically          |  |
|             |                                             | R.V: Polarity connection in reverse     | Large current may be resulted even        |  |
|             |                                             |                                         | load off!                                 |  |
|             |                                             | ERR: Error                              |                                           |  |
|             |                                             | PASS/FAIL: Result judgment in a whole   |                                           |  |
|             |                                             | after the list test                     |                                           |  |
|             | Operation                                   | û Upper bin key                         |                                           |  |
| 3           | function                                    | 🔒 Key lock                              |                                           |  |
|             | Tunetion                                    | Remote control                          |                                           |  |
| 1           | Input voltage                               | Voltage of input port of load or remote |                                           |  |
| 4           |                                             | measurement displayed                   |                                           |  |
|             | Load Actual current consumption of electric |                                         | At the time of battery test, dynamic test |  |
| 5           | consumption                                 | load displayed                          | and list test, different information      |  |
| <u> </u>    | current                                     |                                         | displayed                                 |  |
| 6           | Load                                        | Actual power consumption of electric    |                                           |  |
| 0           | consumption                                 | load displayed                          |                                           |  |

|                 | power       |                                         |                                        |
|-----------------|-------------|-----------------------------------------|----------------------------------------|
|                 |             | Reverse Voltage!!! : connection of      | At the time of polarity connection in  |
|                 |             | voltage pole in reverse                 | reverse, load lost of control. Danger! |
| Important alarm |             | Exceed Voltage!!!: Input voltage beyond | Load off automatically at the time of  |
| Other           | information | the range                               | over-voltage                           |
|                 |             | Over Hot!!!: Over-heat                  | Load off automatically at the time of  |
|                 |             |                                         | over-heat                              |

# 三、Menu

# **3.1 General information**

The menu includes all the contents of setup of instrument and parameters with the same entry (MENU pressed to enter), or enter submenu directly in shortcut mode.

In waiting status, press (MENU), i.e. (ESC) key to menu function, and the available menus are displayed.  $(\triangle)$  and  $(\nabla)$  keys, or knob can be operated to select the menu, and press (ENT) key to the next-level menu, or (ESC) key to exit.

# 3.2 Menu description

| Main menu     | 1 <sup>st</sup> submenu | Content or 2 <sup>nd</sup> submenu       |  |  |
|---------------|-------------------------|------------------------------------------|--|--|
|               | Power-on Call           | OFF                                      |  |  |
|               |                         | Number 0 ~ 9 for file No.                |  |  |
|               | Key Beep                | ON                                       |  |  |
|               |                         | OFF                                      |  |  |
|               | Key Lock                | ON                                       |  |  |
|               |                         | OFF                                      |  |  |
|               | Knob Lock               | ON                                       |  |  |
|               |                         | OFF                                      |  |  |
|               | Trigger Source          | MAN for manual                           |  |  |
| System Config |                         | EXT for exterior                         |  |  |
|               |                         | BUS                                      |  |  |
|               | Communication Mode      | Separator                                |  |  |
|               |                         | Multiper                                 |  |  |
|               | Local Address           | Number 000 ~ 127                         |  |  |
|               | Baud Rate               | 8 baud rates: 4800 9600 11520 12800      |  |  |
|               |                         | 14400 19200 28800 38400                  |  |  |
|               | Save Config             | Esc to exit                              |  |  |
|               |                         | Enter to save                            |  |  |
|               | Exit                    | Back to System Config                    |  |  |
| Load Setup    | Remote Sense            | ON                                       |  |  |
|               |                         | OFF                                      |  |  |
|               | Max Current             | [Ent] key pressed to input current value |  |  |
|               | Max Voltage             | [Ent] key pressed to input voltage value |  |  |
|               | Max Power               | [Ent] key pressed to input power value   |  |  |
|               | On Voltage              | OFF                                      |  |  |
|               |                         | [Ent] key pressed to input voltage value |  |  |
|               | Off Voltage             | OFF                                      |  |  |
|               |                         | [Ent] key pressed to input voltage value |  |  |

|                  | Auto Off          | OFF                                                  |                              |  |
|------------------|-------------------|------------------------------------------------------|------------------------------|--|
|                  |                   | [Ent] key pressed to input time                      |                              |  |
|                  | Save Setup        | Esc to exit                                          |                              |  |
|                  |                   | Enter to save                                        |                              |  |
|                  | Exit              | Back to Load Setup                                   |                              |  |
|                  | Discharge Current | [Ent] key pressed                                    | to input current value       |  |
| Battery Test Set | Min Voltage       | [Ent] key pressed                                    | to input voltage value       |  |
|                  | Exit              | Back to Battery Test S                               | Set                          |  |
|                  | Tran Load         | Current for constant c                               | urrent                       |  |
|                  |                   | Voltage for constant v                               | roltage                      |  |
|                  | Level A           | [Ent] key pressed                                    | to input load value (voltage |  |
|                  |                   | or current )                                         |                              |  |
|                  | Width A           | [Ent] key pressed                                    | to input time (ms)           |  |
| Turn Track Sat   | Level B           | [Ent] key pressed                                    | to input load value (voltage |  |
| Iran Test Set    |                   | or current)                                          |                              |  |
|                  | Width B           | <b>[</b> Ent <b>]</b> key pressed to input time (ms) |                              |  |
|                  | Tran Mode         | CONT                                                 |                              |  |
|                  |                   | PULS                                                 |                              |  |
|                  |                   | TRIG                                                 |                              |  |
|                  | Exit              | Back to Tran Test Set                                |                              |  |
| List Test Set    | Step Number       | Number 00 ~ 14                                       |                              |  |
|                  | Step Mode         | AUTO                                                 |                              |  |
|                  |                   | TRIG                                                 |                              |  |
|                  | Repeat            | ON                                                   |                              |  |
|                  |                   | OFF                                                  |                              |  |
|                  |                   |                                                      | ConstCurr for constant       |  |
|                  |                   |                                                      | current                      |  |
|                  |                   | List Load                                            | ConstVolt for constant       |  |
|                  |                   |                                                      | voltage                      |  |
|                  |                   |                                                      | ConstPower for constant      |  |
|                  |                   |                                                      | power                        |  |
|                  |                   |                                                      | ConstRes for constant        |  |
|                  |                   |                                                      | resistance                   |  |
|                  | Step00~14         |                                                      | Short for short circuit      |  |
|                  |                   |                                                      | Open for open circuit        |  |
|                  |                   | Level                                                | [Ent] key pressed to         |  |
|                  |                   |                                                      | enter rated value            |  |
|                  |                   | Delay                                                | [Ent] key pressed to         |  |
|                  |                   |                                                      | enter time                   |  |
|                  |                   |                                                      | OFF                          |  |
|                  |                   | Compare                                              | InVoit for comparison of     |  |
|                  |                   |                                                      | voltage                      |  |
|                  |                   |                                                      | InCurr for comparison of     |  |
|                  |                   |                                                      | current                      |  |

|             |                                         |              | InPower for comparison |  |  |
|-------------|-----------------------------------------|--------------|------------------------|--|--|
|             |                                         |              | of power               |  |  |
|             |                                         | Limit Low    | [Ent] key pressed to   |  |  |
|             |                                         |              | enter rated value      |  |  |
|             |                                         | Limit High   | [Ent] key pressed to   |  |  |
|             |                                         |              | enter rated value      |  |  |
|             |                                         | Copy To Nest | Esc to exit            |  |  |
|             |                                         |              | Enter to copy          |  |  |
|             |                                         | Exit         | Back to step           |  |  |
| Corre Eile  | Number 0 $\sim$ 9                       |              |                        |  |  |
| Save Flie   | [Ent] key pressed to save selected file |              |                        |  |  |
| Decell File | Number 0 $\sim$ 9                       |              |                        |  |  |
| Recall Flie | [Ent] key pressed to load selected file |              |                        |  |  |
| Exit        | [Ent] key pressed to exit               |              |                        |  |  |

# 3.3Shortcut menu

In waiting status, press SHIFT, then press the  $2^{nd}$  function corresponding to number key, to enter  $1^{st}$  submenu:

| SHIFT + CONFIG | To enter submenu of system configuration   |
|----------------|--------------------------------------------|
| SHIFT + SETUP  | To enter submenu of load setup             |
| SHIFT + CALL   | To enter submenu of file recall            |
| SHIFT + SAVE   | To enter submenu of file save              |
| SHIFT + S-LIST | To enter submenu of list setup             |
| SHIFT + S-BAT  | To enter submenu of battery discharge test |
| SHIFT + S-TRAN | To enter submenu of dynamic test           |
| SHIFT + A      | Spare function                             |
| SHIFT + B      | Spare function                             |

# 3.4 Menu setup

The main menu includes submenus of system configuration, dynamic parameter setup, file save/recall, etc, as shown:

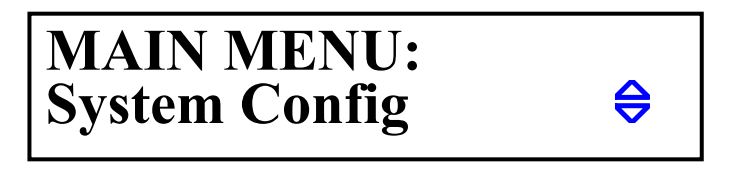

■ Note: Sign  $\Leftrightarrow$  after menu means  $[\land]$  and  $[\lor]$  keys or knob can be operated to select.

## 3.4.1 System Config

The System Config menu includes some system parameters, such as private setup of the instrument, communication function setup, etc. To save modification of system configuration, operation should be done in "Save Config" in the menu.

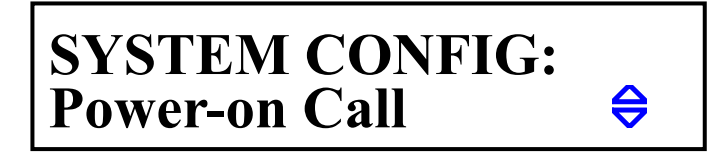

All the submenus in System Config can be selected through  $[ \land ]$  and  $[ \lor ]$  keys or knob.

#### Power-on Call

At the time of Power-on Call = OFF, the function is off. When number 0 to 9 is selected, the corresponding file will be automatically loaded when the instrument is turned on. If the corresponding file is not saved (not existing), the default parameters will be loaded.

**Note:** Please refer to "Save File" menu for how to save files.

#### ♦ Key Beep

The function is to set the beep at the time of pressing keys.

KeyBeep = ON:The sound of "DI" will be heard when keys are pressed.KeyBeep = OFF:No sound will be heard when keys are pressed.

#### Knob Lock

The function is to select the knob function.

KnobLock = ON : Knob is locked and it can not be turned. KnobLock = OFF : Knob lock is off, and knob is available.

#### Trigger Source

At the time of dynamic test and list test, trigger may be needed to select the next load. There are three types of trigger: MAU, EXT and BUS.

TriggerSource = MAN : manual trigger, triggered by pressing the "TRIG" key 手动触 on the panel;

TriggerSource = EXT : exterior trigger, triggered through Sensor terminal on 外部触 the rear panel;

TriggerSource = BUS : BUS trigger, triggered through program command on RS232C 总线 interface.

**Note:** Refer to Index A for pin configuration of Sense interface on the rear panel.

**Note:** Refer to Index C for programmed communication command.

#### • Communication Mode

The RS232C communication interface can be used for the communication of multi units. One PC can communicate with multi electric loads, which can be used for parallel of loads.

8-bit digit mode is applied for either multi-unit communication or single-unit communication. However, multi-unit communication will recognize software address, and the single-unit communication is not related to address.

CommunicationMode = Separator : Single-unit communication mode

CommunicationMode = Separator : Multi-unit communication mode

#### **Note:** Please refer to Index B fro RS232C interface communication.

#### Local Address

When multi units are communicating, different addresses must be distributed to each instrument in the system. PC will exchange information with instruments according to their addresses. And in single-unit communication mode, address is invalid.

The address ranges from 0 to 127 (hex 00H  $\,\sim\,$  7FH).

**Note: (**Ent**)** key can be pressed to enter numbers.

## ① Note: There can not be the same address repeated in one system.

#### Baud Rate

The communication rate of data on RS232C interface should be consistent with the setup on PC. The instrument has 8 baud rates: 4800 9600 11520 12800 14400 19200 28800 38400

#### ♦ Save Config

The operation is to save the configurations of the system, so that the saved system configuration can be recalled next time.

#### ♦ Exit

In this menu, [Ent] key is pressed to exit back to main menu, as pressing [Esc] key.

#### 3.4.2 Load Setup

Load setup includes common parameters of electric load which decide the whole working characteristics of electric load. Max. power, max. voltage, and max. current decide not only max. protection limit of electric load, but also working range of load.

Different load should be set in different operations.

If you want the modification of load setup to be still valid next time, the operation of saving should be done in the menu of "Save Setup".

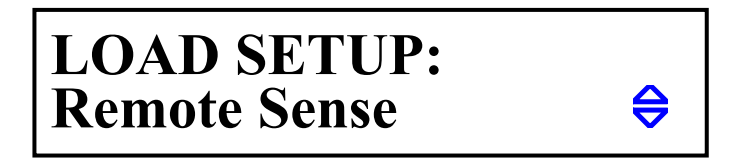

#### Remote Sense

In CV, CR, CP modes, voltage sampling accuracy will affect working accuracy of electric load. When load consumes larger current, voltage fall will come into being on the connection line of power to be tested and load. In order to make the test accurate, there is a remote measurement terminal on the rear panel, through which user can measure the voltage of output terminal of the instrument to be tested.

RomoetSense = ON : Remote test is turned on, and the instrument samples voltage through remote measurement terminal on the rear panel.

RomoetSense = OFF : Remote test is turned off, and the instrument samples voltage through load input terminal on the front panel.

Press  $[ \land ]$  and  $[ \lor ]$  keys or knob to turn on or off remote measurement function.

# **Solution** Note: Please refer to Index A for pin configuration of Sense interface on the rear panel.

#### • Max Current

Max. load current should be set before the test in order to ensure the safety of the test and accuracy of current test.

Max. load current has three main functions:

- a) To limit the constant current to be set less than the max. current;
- b) In CV, CP, CR and short-circuit test modes, when load current is over max. current, the instrument alarms and displays over-current protection (OC), and the over-current lasting for long time will result in the automatic turning off of load.
- c) When the set max. current is less than 3A (30A system) or 6A (60A system), load will work in the range of low current. Otherwise, it will work in the range of high current.

**Example:** If actual working current is less than 2.5A, select menu to Max Current, and press [Ent] key to enter, then press [Ent] key again to input numbers. Press [2][.][5]. Afterwards, press **[**Ent**]** key to enter, and the default unit is A.

#### Max Voltage

It has three main functions to set max. input voltage:

- a) To limit the constant voltage to be set less than the max. voltage;
- b) When input voltage is over max. voltage, electric load will alarm and displays "Exceed Voltage!!!", and the load will automatically turn off.
- c) When the set max. voltage is less than 18V (120V system) or 36V (360V system), load will work in the range of low voltage. Otherwise, it will work in the range of high voltage.

**E** Note: The set of max. voltage has the same method as that of max. current, and the default unit is V.

#### Max Power

If the consumed power is over the max. power, the instrument will alarm and displays power protection (OP), and it will probably automatically turn off.

**E** Note: The set of max. power has the same method as that of max. current, and the default unit is W.

#### On Voltage

Min. start voltage can be used in constant voltage, constant current, constant power and constant resistance modes. If min. start voltage is turned on, press **[**ON/OFF**]** key to start load. When input voltage is less than On Voltage, load will wait, and "...." will be displayed. Once input voltage is over On Voltage, load will automatically start.

**Example:** If the set min. start voltage is 1.25V, select menu to OnVoltage, and press **[**Ent**]** key to enter. And the original set value will be displayed (or in OFF status); then press **[**Ent**]** key to input numbers. Press **[**1**][**.**][**2**][**5**]**. Afterwards, press **[**Ent**]** key to enter, and the default unit is V.

**Note:** If the set value is or close to 0, "OFF" will be displayed, that is, the function is turned off.

#### Off Voltage

Min. off voltage can be used in constant voltage, constant current, constant power and constant resistance modes. If min. off voltage is turned on, after the load is started, when input voltage is less than OffVoltage, the load will automatically turn off.

#### **Note:** The set of Off Voltage has the same method as On Voltage.

Solution Note: If the set value is or close to 0, "OFF" will be displayed, that is, the function is turned off.

#### Auto Off

Auto delay off can be used in constant voltage, constant current, constant power and constant

resistance modes. If auto delay off is turned on, the time will be counted in the unit of second after the load starts. When the delay time reaches the set value of Auto Off, the load will automatically turn off.

**E** Note: The set of Auto Off has the same method as On Voltage, and the unit is second (s). It ranges from 0 to 60000s.

Solution Note: If the set value is or close to 0, "OFF" will be displayed, that is, the function is turned off.

#### ♦ Save Setup

The operation is to save load setups, so that it can be kept till next time of turning on the instrument.

#### ♦ Exit

In this menu, [Ent] key is pressed to exit back to main menu, as pressing [Esc] key.

## 3.4.3 Battery Test Set

Please set parameters of battery test before starting the test.

# 

#### • Discharge Current

Battery discharge test works in constant current mode, and the current is defined by DischargeCurrent.

Setting: After entering the submenu of DischargeCurrent, press **[**Ent**]** key to input numbers, then press **[**Ent**]** key again to affirm with unit of A.

#### Min Voltage

At the time of discharging, when input voltage is less than off voltage, the discharge test stops, and discharge time and battery capacity will be displayed.

Setting: After entering the submenu of MinVoltage, press **[**Ent**]** key to input numbers, then press **[**Ent**]** key again to affirm with unit of V.

**Note:** MinVoltage must be set, which can not be turned off as OffVoltage in load setup. If the set value is or close to 0, battery test probably can not automatically ends.

#### ♦ Exit

In this menu, [Ent] key is pressed to exit back to main menu, as pressing [Esc] key.

## 3.4.4 Tran Test Set

Please set parameters of dynamic test before starting the dynamic test.

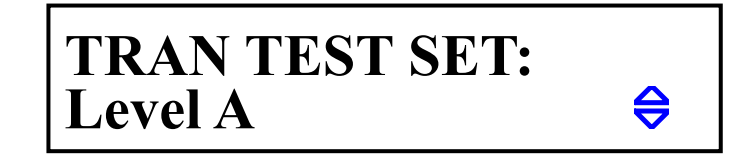

#### ♦ Tran Load

There are the following load types of dynamic test:

| ConstCu      | urr : | Constant Current Mode (CC) |         |                                   |
|--------------|-------|----------------------------|---------|-----------------------------------|
| ConstVo      | olt : | С                          | onstant | Voltage Mode (CV)                 |
| Please press | [▲]   | and                        | [▼]     | keys or knob to select load type. |

#### ♦ Level A

It is to set value of point A. After entering Level A menu, the current value will be displayed in the second line. Then press **[**Ent**]** key to input numbers with the unit of A or V which depends on the load type.

#### • Width A

It is to set width of point A. After entering Width A menu, the current value will be displayed in the second line. Then press **[**Ent**]** key to input numbers with the unit of ms.

#### Level B

It is to set value of point B After entering Level B menu, the current value will be displayed in the second line. Then press **[**Ent **]** key to input numbers with the unit of A or V which depends on the load type.

#### • Width B

It is to set width of point B. After entering Width B menu, the current value will be displayed in the second line. Then press **[**Ent**]** key to input numbers with the unit of ms.

#### Tran Mode

In dynamic test mode, load has three control modes in the switch of point A and point B:

CONT : continuous mode. Load will automatically switch after delaying corresponding

#### time;

PULS : pulse mode. Load works with A value. After the trigger, it switches to value B, and switches to value A again after delaying width B;

TRIG : trigger mode. The width doesn't work, and load switches in the effect of trigger signal. Please press  $[ \land ]$  and  $[ \lor ]$  keys or knob to select dynamic mode.

#### **Note:** Please refer to 4.7 for dynamic modes.

#### ♦ Exit

In this menu, [Ent] key is pressed to exit back to main menu, as pressing [Esc] key.

### 3.4.5 List Test Set

Please set parameters of list test before starting the test.

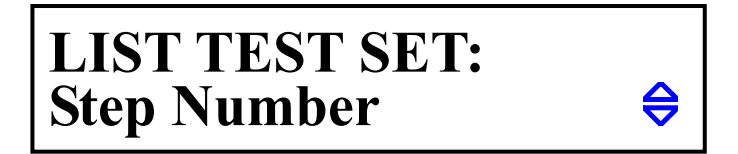

#### 3.4.5.1 Step Number

It is to set steps of list test, reaching to max. 15 steps. The set value ranges from 00 to 14, and 00 设定 means the first step.

Press  $[ \land ]$  and  $[ \lor ]$  keys or knob to modify the step number.

#### 3.4.5.2 Step Mode

Step mode: the mode of switching from step N to step N+1.

AUTO : The load automatically switches after the set delay time;

TRIG : The load waits for trigger signal to switch after the set delay time.

# **Note:** The trigger has three modes: MAN, EXT, and BUS, referring to "System Configuration".

#### 3.4.5.3 Repeat

It is to set the automatic repeat of list test. When Repeat is turned on, after the load switches from step 0 to step N, it will goes back to step 0 for continuous test.

ON : Repeat test is turned on.

OFF : Repeat test is turned off.

#### 3.4.5.4 Step XX

XX here is the step number from 00 to 14. Press [Ent] key to submenu.

#### List Load

It is to set current load type:

ConstCurr: Constant Current Load (CC)ConstVolt:Constant Voltage Load (CV)ConstPower: Constant Power Load (CW)ConstRes:Constant Resistance Load (CR)Short: Short-circuit LoadOpen: Open-circuit Load

#### Level

It is to set the current load. If load is set to be short-circuit or open-circuit, the value is invalid.

After entering Level menu, press [Ent] key to input numbers.

Solution Note: The unit will be automatically selected by the instrument according to the load type  $(A, V, W, \Omega)$ .

#### Delay

It is to set the current test time with unit of second (s).

After entering Delay menu, press [Ent] key to input numbers.

#### ■ Compare

It is to set the current status of comparator, to judge the test result.

| OFF     | : | The comparator is off and no judgment for the result. |
|---------|---|-------------------------------------------------------|
| InVolt  | : | Comparison of input voltage                           |
| InCurr  | : | Comparison of current load consumes                   |
| InPower | : | Comparison of power load consumes                     |

#### Limit Low

It is to set low limit of comparator. After entering LimitLow menu, press **[**Ent **]** key to input numbers.

① Note: The values don't display units which are decided by the set comparison type.

#### Limit High

It is to set high limit of comparator. After entering LimitHigh menu, press **[**Ent**]** key to input numbers.

**(i)** Note: The values don't display units which are decided by the set comparison type.

#### Copy To Next

It is to copy the current setups of parameters to next step.

#### Exit

In this menu, [Ent] key is pressed to exit back to list menu, as pressing [Esc] key.

#### 3.4.6 Save File

It is to save test parameters, including current load mode, set load (constant current, constant voltage, constant power, constant resistance), battery test parameters, dynamic test parameters, list test parameters. 10 files can be saved.

Saved file can be recalled manually, or automatically recalled by setting Power-onCall in system configuration.

SystemConfig and LoadSetup can be separately saved in their menu.

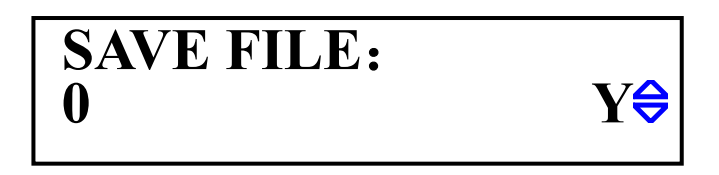

After entering Save File page, file No. and file status are displayed in the second line. "Y" means the file has existed, and "N" means the file hasn't been saved.

Press  $[ \land ]$  and  $[ \lor ]$  keys to select the file No. to be saved, then press [ Ent ] key to save. And "Saving....." is displayed.

① Note: Saved file will be covered when it is saved again.

#### 3.4.7 Recall File

It is to manually recall saved file.

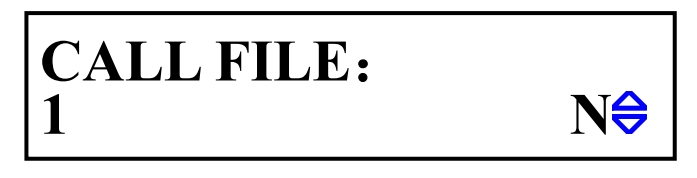

After entering Recall File page, file No. and file status are displayed in the second line. "Y" means the file has existed, and "N" means the file hasn't been saved.

Press  $[ \land ]$  and  $[ \lor ]$  keys to select the file No. to be saved, then press [ Ent ] key to save. And "Saving....." is displayed. Only file with "Y" status can be recalled. Otherwises, "File Not Exit" will be displayed, meaning the file doesn't exit.

#### 3.4.8 Exit

In this menu, [Ent] key is pressed to exit back, as pressing [Esc] key.

# 四、Test Operation

The chapter mainly introduces how to make load operation and different test modes.

# **4.1 Mode of constant current (CC)**

In the mode of constant current, a constant current is consumed, in spite of the change of input voltage.

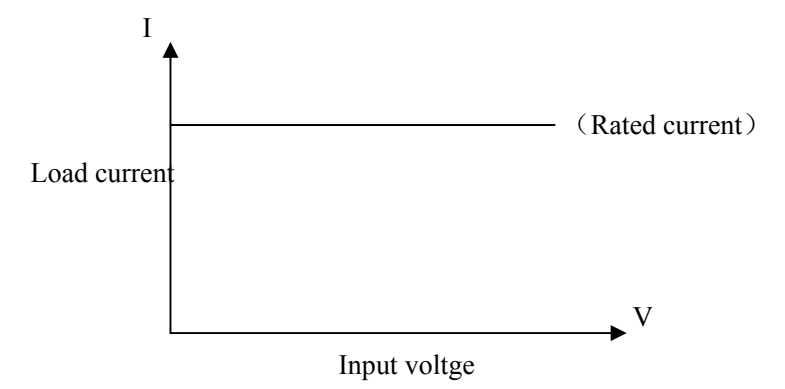

In other load modes, press **[**I-SET**]** key to enter constant current mode. Press **[**ON/OFF**]** key to start or stop working.

When load hasn't started, knob can be operated to change set value, or press **[**I-SET**]** key again to input numbers.

Example: 1.234A is going to be set.

In constant current mode, operate knob to adjust to 1.234A.

Press [I-SET] key, and Is=\_ will be displayed. Press number keys [1][.][2][3][4] to input (if keys are not locked), then press [Ent] key to enter, or [Esc] key to give up.

# 4.2 Constant Voltage Mode (CV)

In the mode of constant voltage, electric load will consume enough current to make input voltage constant in set value.

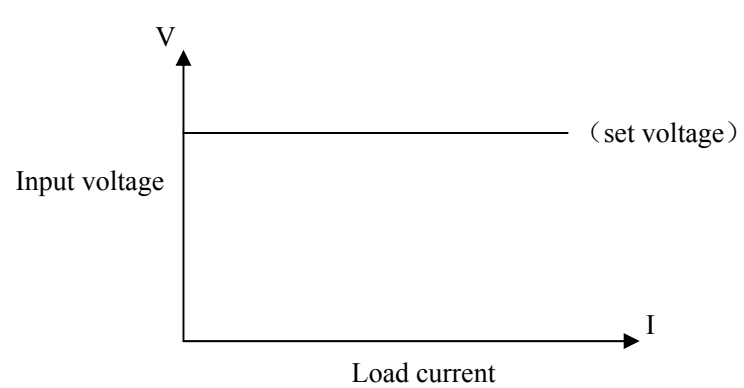

In other load modes, press **(**V-SET**)** key to enter constant voltage mode. Press **(**ON/OFF**)** key to start or stop working.

When load hasn't started, knob can be operated to change set value, or press [V-SET] key again to input

numbers.

Solution Note: Refer to 4.1 to change set voltage.

- **(i)** Note: Source voltage is less than set voltage, load will not work in constant voltage.
- (i) Note: Difference between source voltage and set voltage will fall on source resistance and lead resistance. If difference is large but resistance small, load will probably consume large current.

# **4.3**Constant Power Mode (CP)

In constant power mode, load consumes a constant power. When input voltage changes, load will adjust current to keep the consumed power.

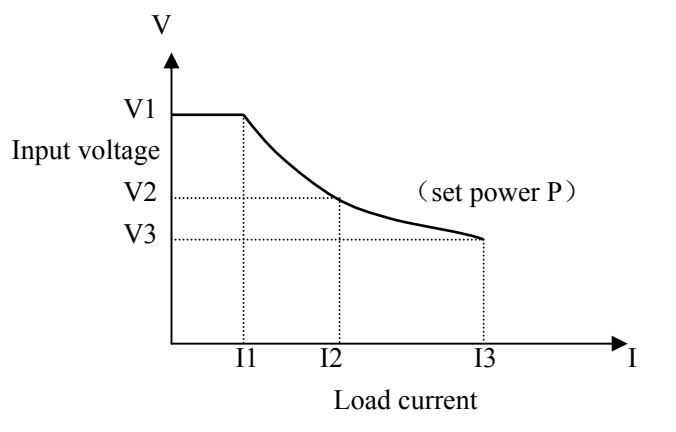

In other load modes, press **(**P-SET**)** key to enter constant power mode. Press **(**ON/OFF**)** key to start or stop working.

When load hasn't started, knob can be operated to change set value, or press **[**P-SET**]** key again to input numbers.

Note: Refer 4.1 to change set power.

# 4.4 Constant Resistance Mode (CR)

In constant resistance mode, load will equaled to be a constant resistance. Load will consume current changing with input voltage.

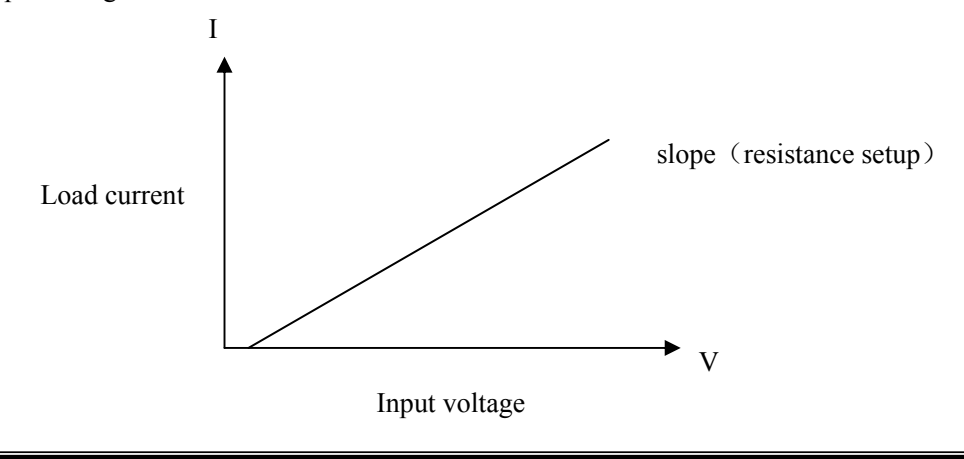

In other load modes, press **[**R-SET**]** key to enter constant resistance mode. Press **[**ON/OFF**]** key to start or stop working.

When load hasn't started, knob can be operated to change set value, or press **[**R-SET**]** key again to input numbers.

The resistance ranges from  $0.1\Omega$  to  $4000\Omega$ .

Solution Note: Refer 4.1 to change set resistance.

# 4.5 Battery test mode

Discharge test works in the mode of consuming constant current to test discharge time and capacity of battery source. During the process of continuous discharge, battery voltage continually falls. When input voltage of load is less than set value, discharge test automatically stops, and discharge time and battery capacity are displayed.

Battery discharge test is shown as follows:

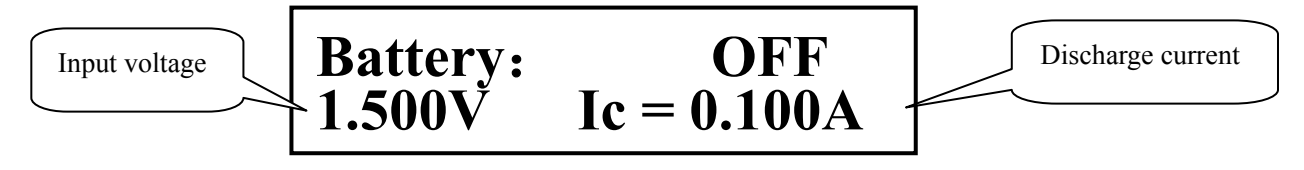

After the test, the following page is displayed. If time and capacity are not displayed currently, press **[ENT]** key to switch.

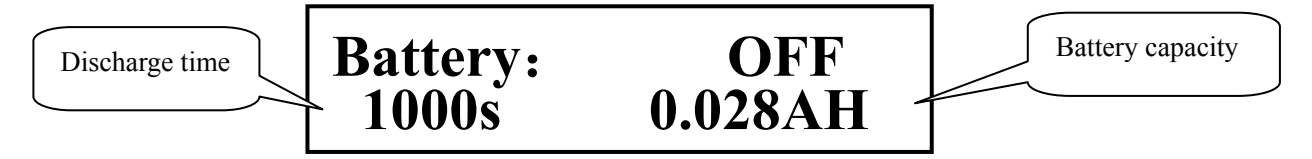

Note: During the process of discharge test, press **[**ENT**]** key to switch display to observe real-time discharge time and capacity.

In other load modes, press **[**SHIFT**]** + **[**BAT**]** key to enter discharge test mode; press **[**ON/OFF**]** key to start discharge test, and press it again to stop test. After discharge, count will be restarted.

Before discharge test starts, discharge parameters should be set first. Press 【SHIFT】+【S\_BAT】 key 进入 to enter discharge parameter setup menu, including Discharge Current, Min. Voltage. Please refer to 3.4.3 for setup of discharge test.

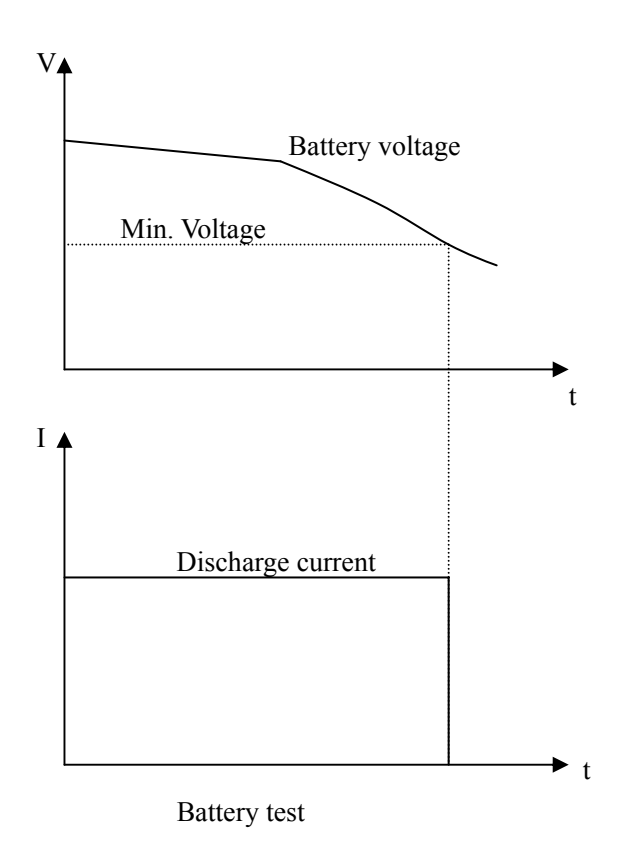

# 4.6Short-circuit Test Mode

In short-circuit test, load works with current as max. as possible, in order to simulate a short circuit between input terminals.

In other load modes, press [SHIFT] + [SHORT] key to enter discharge test mode. Press [ON/OFF] key to start or stop short-circuirt.

In short-circuit test, no parameters need to be set.

## 4.7Dynamic test mode

In dynamic test, load can be switched between two voltages or currents. The function can be used to test dynamic characteristics of power source.

Input voltage displayed, and no display after turning on.

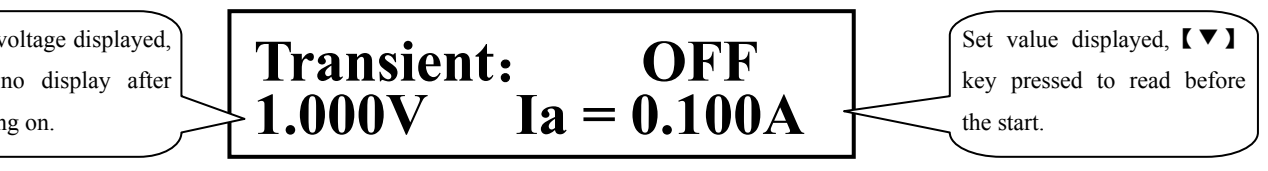

In other modes, press [SHIFT] + [TRAN] key to enter dynamic test mode. Press [ON/OFF] key to

start or stop the test.

Before the dynamic test starts, related parameters of dynamic test should be set first. Press **[**SHIFT**]** + **[**S\_TRAN**]** key to enter parameter setup menu, including Level A, Width A, Level B, Width B, and continuous mode. Refer to 3.4.3 for detailed setting.

Dynamic mode has continuous, pulse and trigger modes.

## 4.7.1 Continuous Mode (CONT)

After dynamic test starts, load can continuously switch between Level A and Level B, respectively keeping width A and width B.

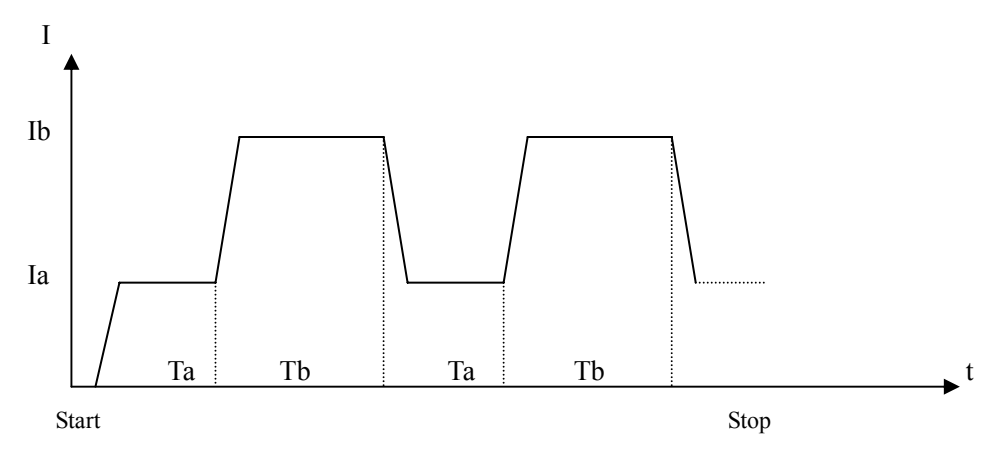

### 4.7.2 Pulse Mode (PULS)

After dynamic test starts, load works in Level A first. After receiving a trigger signal, it switches to Level B, keeping width B, then switches to Level A. And width A in invalid in this mode.

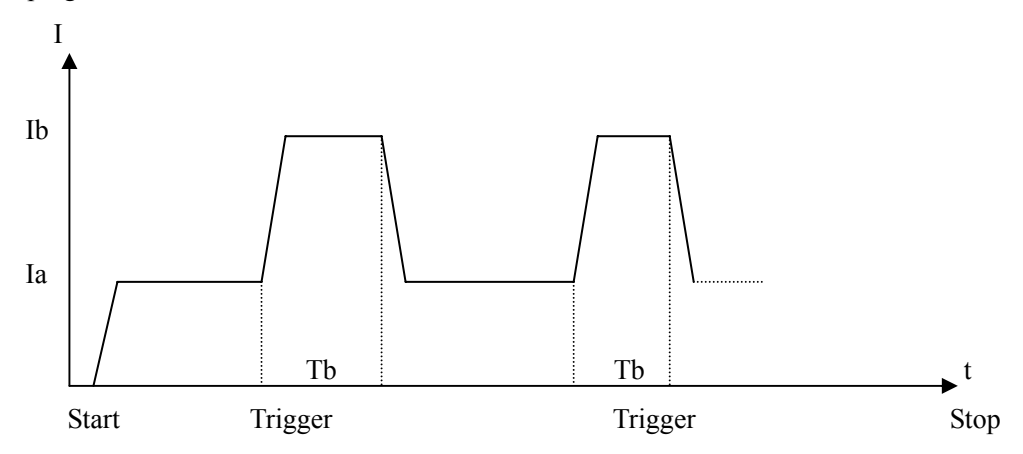

#### 4.7.3 Trigger Mode (TRIG)

After the dynamic test starts, load works in Level A or B. Once receiving a trigger signal, the load switches between Level A and B. Width A and B are invalid in this mode.

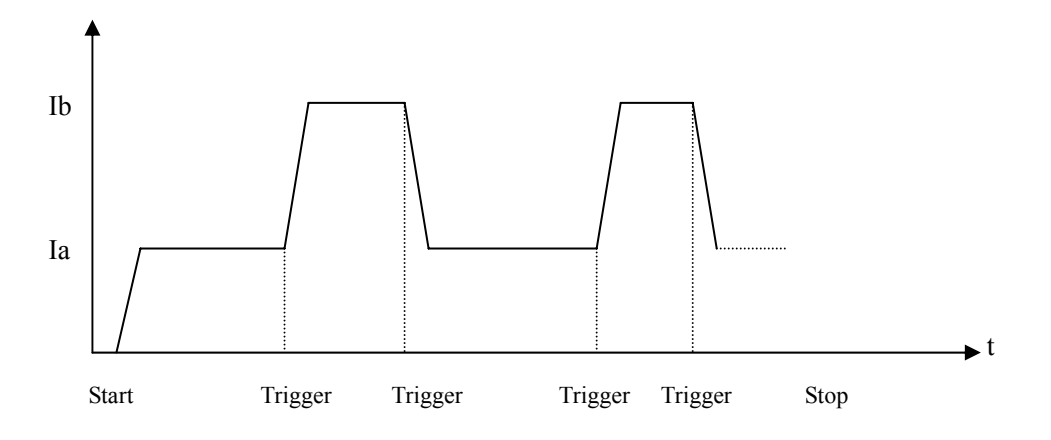

## **4.8List Test Mode**

List test function can be operated to realize automatic switch according to set time in different load modes.

For power source products and devices of charger, their working characteristics in different application situations can be deeply and completely known through multi-parameter test.

The instrument can set 15-step loads with different types or values most. Time of single-step automatic test ranges from 1 to 60000s, and current, voltage or power in each test can be compared to judge. After all the parameters are tested, whole judgment result (PASS/FAIL) will be given in status information area. If all the parameters pass, PASS will be displayed; and if parameter of any step fails, FAIL will be displayed.

List test is displayed as follows:

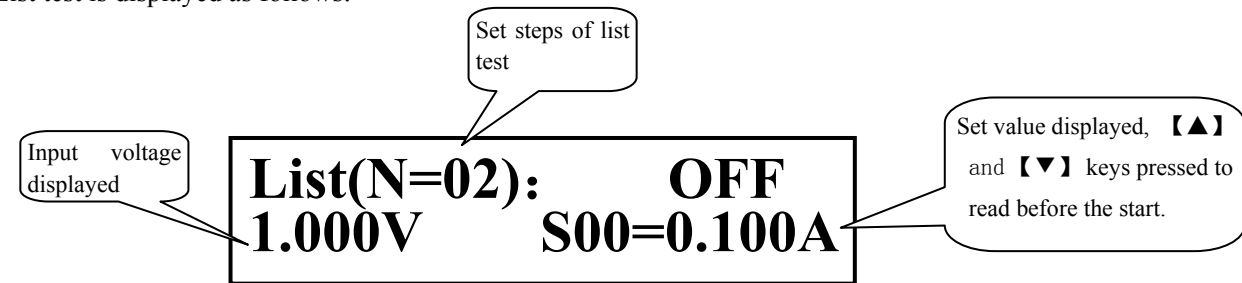

Related parameters should be set before list test starts. Press 【SHIFT】+【S\_LIST】 key to enter setting 进 menu of list test. Refer to 3.4.5 for detailed information.

In other load modes, press **[**SHIFT**]** + **[**LIST**]** key to enter list test mode.

Press **(**ON/OFF**)** to start or stop list test. If list step mode is set to be trigger, trigger signal will be waited after starting.

**(i)** Note: In trigger mode, test delay first, then receive trigger to next load.

Note: Before test, press **[**ENT**]** key to switch to display test time of single-step. During the test, press **[**ENT**]** key to switch to display load current and comparison result.

List test is shown as follows:

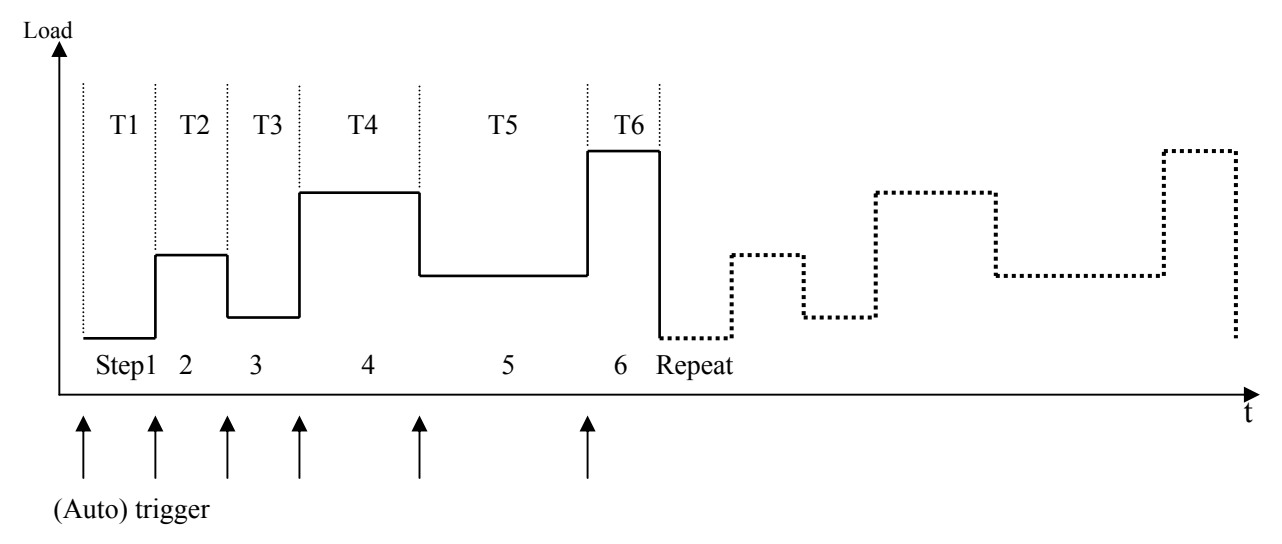

## **4.9 Protection Function**

The electric load only works in the range of nominal voltage, current and power which differ with different models. Please refer to 1.2.2 for detailed specifications.

User-level voltage, current and power protection can be set by user, referring to 3.4.2 for load setup, including Max Voltage, Max Current, Max Power. Load protection is based on the set range by user, as shown below:

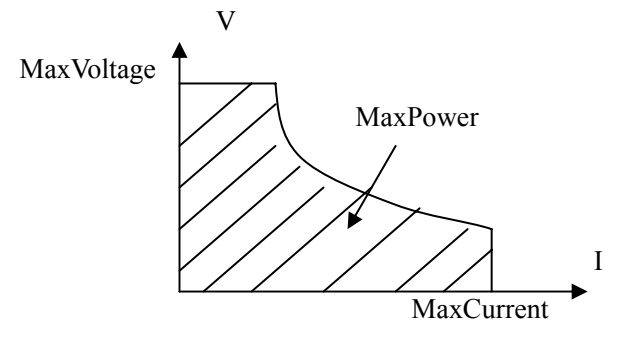

Electric load also has protection function of reverse polarity and over-heat.

**(i)** Note: In dynamic test mode, protection function is invalid!

## 4.9.1 Over-voltage protection

When input voltage is over max. voltage, load will be off because of over-voltage protection, and the beeper alarms. The following information is displayed:

```
Exceed Voltage!!!
```

### 4.9.2 Over-current protection

When load current is over max. current, it alarms and "OC" is displayed because of over-current protection. If over-current lasts for long time and it exceeds 110% of max. current, load will automatically be off.

## 4.9.3 Over-power protection

When consumed power of load is over max. power, it alarms and "OP" is displayed because of over-power  $\triangleq$  protection. If over-power lasts for long time and it exceeds 110% of max. power, load will automatically be off.

## 4.9.4 Alarm of input polarity in reverse

# Warning: At the time of polarity connection in reverse, load loses of control. And electric load is in short circuit status. Caution !

At the time of polarity connection in reverse, load stops working and alarms. The following information is 输 displayed:

Reverse Voltage!!!

## 4.9.5 Over-heat protection

When temperature of internal power devices of electric load is over 80°C, load will be off because of over-heat protection, and the beeper alarms. The following information will be displayed:

Over Hot!!!

# 五、Examples

The chapter introduces examples in battery test, dynamic test and list test.

# 5.1 Battery test:

# 5.1.1 Parameter

| Battery rated voltage | ——6V;  |
|-----------------------|--------|
| Discharge current     | 500mA; |
| Min.voltage — 3V      |        |

# 5.1.2 Setting

| No. | Operation                                                                                                    | Display                                  |
|-----|----------------------------------------------------------------------------------------------------|------------------------------------------|
| 1   | In waiting status, press 【MENU】 key to enter<br>menu, then press 【▲】【▼】 key to select Battery<br>Test Set, press 【Ent】 key to enter setting menu, or<br>press 【SHIFT】+ 【S-BAT】 key to enter Battery<br>Test Set menu. | BATTERY TEST SET:<br>Discharge Current ⇔ |
| 2   | Press [Ent] key to enter discharge current setup.                                                                                                    | DISCHARGE CURRENT:<br>0.000A             |
| 3   | Press [Ent] key to input [0][.][5], then press<br>[Ent] key to enter with unit of A.                                                                                                    | DISCHARGE CURRENT:<br>0.5_               |
| 4   | Press 【ESC】 key to exit back to step 1, then press 【▼】 key to select Min Voltage.                                                                                                    | BATTERY TEST SET:<br>Min Voltage 😝       |
| 5   | Press [Ent] key to enter.                                                                                                    | MIN VOLTAGE:<br>0.000V                   |
| 6   | Press [Ent] key to input [3], then press [Ent] key to enter with unit of V.                                                                                                    | MIN VOLTAGE:<br>3_                       |
| 7   | Battery discharge test ends, press <b>[ESC]</b> key till<br>exiting from all the menus, press <b>[SHIFT]</b> +<br><b>[BAT]</b> to enter battery test page.                                                            | Battery: OFF<br>6.120V Ic = 0.500A       |

## 5.1.3 Test

| No. | Operation                                                                                                    | Display                           |
|-----|----------------------------------------------------------------------------------------------------|-----------------------------------|
| 1   | Connect battery to be tested with electric load in right polarity.                                                                                                    |                                   |
| 2   | Press <b>(</b> ON/OFF <b>)</b> key to start test. After consumed current is constant, "CC" is displayed.                                                                                                    | Battery: CC<br>6.020V Ic = 0.500A |
| 3   | During the test, press <b>[</b> Ent <b>]</b> key to switch display, observe real-time discharge time and capacity. And the display will be automatically off after 8 seconds.                                      | Battery: CC<br>234s 0.033AH       |
| 4   | When battery input voltage is less than 3V, test<br>automatically ends, or press <b>(</b> ON/OFF <b>)</b> key to<br>stop test. The test time and capacity can be<br>checked by pressing <b>(</b> Ent <b>)</b> key. | Battery: OFF<br>10808s 1.501AH    |

# **5.2 Dynamic test**

# 5.2.1 Parameters

| Voltage of power to be tested — 12V |            |  |
|-------------------------------------|------------|--|
| Dynamic test A                      | 1.1A       |  |
| Dynamic time A                      |            |  |
| Dynamic current B                   | 2.2A       |  |
| Dynamic time B                      | 200ms      |  |
| Dynamic mode                        | continuous |  |

# 5.2.2 Setup

| No. | Operation                                                                                                    | Display                       |
|-----|----------------------------------------------------------------------------------------------------|-------------------------------|
| 1   | In waiting status, press 【MENU】 key to enter<br>menu, then press 【▲】【▼】 key to select Tran<br>Test Set, press [Ent] key to enter setting menu, or<br>press 【SHIFT】+ 【S-TRAN】 key to enter Tran<br>Test Set menu. | TRAN TEST SET:<br>Tran Load ⇔ |

|   |                                                                                                    | I contraction of the second second seco |
|---|----------------------------------------------------------------------------------------------------|----------------------------------------------------------------------------------------------------|
| 2 | After selecting TranLoad, press 【Ent】 key; after selecting ConstCurr, press 【ESC】 key to exit back to previous menu.                                      | TRAN LOAD:<br>ConstCurr ⇔                                                                                                    |
| 3 | Press 【▲】【▼】 key to select Level A, then press<br>【Ent】 key to enter.                                                                                     | LEVEL A:<br>0.000A                                                                                                    |
| 4 | Press [Ent] key ton input [1][.][1], then<br>press [Ent] key to enter. The units differ with<br>load types, which is A here.                              | LEVEL A:<br>1.1_                                                                                                    |
| 5 | Press 【ESC】 key to exit back to previous menu,<br>then press 【▲】【▼】 key to select Width A                                                                 | TRAN TEST SET:<br>Width A ⇔                                                                                                    |
| 6 | Press [Ent] key to enter width setup of Level A,<br>then press [Ent] key to input [1][0][0],<br>press [Ent] key to enter with unit of ms.                 | WIDTH A:<br>100_                                                                                                    |
|   | Press <b>[ESC]</b> key to exit back to previous menu<br>to respectively select Level B and Width B to<br>set current and width of dynamic B, referring to | LEVEL B:<br>2.200A                                                                                                    |
| 7 | step 3, 4, 5, 6.                                                                                                    | WIDTH B:<br>200ms                                                                                                    |
| 8 | In TRAN TEST SET menu, select Tran Mode,<br>then press 【Ent】 key to select CONT by<br>pressing 【▲】【▼】 key.                                                | TRAN MODE:<br>CONT 🖨                                                                                                    |
| 9 | Press <b>[ESC]</b> key till exiting menu, then press <b>[</b> SHIFT]+ <b>[</b> TRAN] to enter dynamic test page.                                          | Transient: OFF<br>12.18V Ia = 1.100A                                                                                                    |

## 5.2.3 Test

| No. | Operation                                                                                                    | Display                              |
|-----|----------------------------------------------------------------------------------------------------|--------------------------------------|
| 1   | Connect battery to be tested with electric load in right polarity.                                                                                                    |                                      |
| 2   | Before dynamic test starts, press 【▼】 key to check set values of Level A and Level B.                                                                                                 | Transient: OFF<br>12.18V Ib = 2.200A |
| 3   | Press <b>(</b> ON/OFF <b>)</b> key to start test, and load switches between two status with voltage monitor not being displayed. Protection function can not be used in dynamic test. | Transient: RUN<br>V Ia = 1.100A      |
| 4   | If dynamic mode is pulse or trigger, TRIG key (【▼】 key) on panel can be pressed, or external and BUS trigger.                                                                         |                                      |
| 5   | Press <b>(</b> ON/OFF <b>)</b> key to end dynamic test.                                                                                                    |                                      |

# 5.3 List test

# 5.3.1 Parameters

|            |               |                  |                            | -     |           |
|------------|---------------|------------------|----------------------------|-------|-----------|
| Test step  | Mode          | Voltage range    | Current range              | Power | Test time |
| Step one   | Open          | $9.1V \sim 10V$  | 0                          |       | 2s        |
| Step two   | CC            | $8.7V \sim 9.5V$ | 230mA                      | ≤6W   | 5s        |
| Step three | CV            | 9V               | $220~\sim~260~\mathrm{mA}$ |       | 3s        |
| Step four  | CV            | 8V               | $220~\sim~260~{ m mA}$     |       | 1s        |
| Step five  | Short-circuit | 0                | ≤260 mA                    |       | 1s        |

Charger test is required as follows:

Parameters in shadow need to be judged in the test.

## 5.3.2 Setup

| No. | Operation                                                                                                    | Display                       |
|-----|----------------------------------------------------------------------------------------------------|-------------------------------|
| 1   | In waiting status, press 【MENU】 key to enter<br>menu, then press 【▲】 ▼ 】 key to select List Test<br>Set, press【Ent】 key to enter setting menu, or press<br>【SHIFT】+List Test Set key to enter List Test Set.                    | LIST TEST SET:<br>Step Number |
| 2   | Press 【Ent】 key to enter list step setup.<br>Press 【▲】【▼】 key to select step No. (00 is the first step).                                                                                                    | STEP NUMBER:<br>04            |
| 3   | Press 【ESC】 key to exit back to list test menu,<br>then press 【▼】 key to select StepMode.                                                                                                    | LIST TEST SET:<br>Step MODE 🔶 |
| 4   | Press <b>[</b> Ent <b>]</b> key to enter, selecting step mode to AUTO.                                                                                                    | STEP MODE:<br>AUTO ⇔          |
| 5   | <ul> <li>Press 【ESC】 key to exit back to list test menu, then press 【▼】 key to select Repeat.</li> <li>Press 【Ent】 key to select OFF, and the example will not be repeated.</li> </ul>                                          | REPEAT:<br>OFF                |
| 6   | Press 【ESC】 key to exit back to list test menu,<br>then press 【▼】 key to select Step00, then press<br>【Ent】 key to set step 00.                                                                                                 | Step00:<br>List Load ⇔        |
| 6a  | Set load type of step 00: press 【Ent】 key to enter<br>List Load, then press 【▲】【▼】 key to select<br>Open.                                                                                                    | LIST LOAD:<br>Open 🗘          |
| 6b  | <ul> <li>Press 【ESC】 key to exit back to setting menu of step 00, then press 【▼】 key to select Level</li> <li>In this example, it is open, so load value can not be set.</li> </ul>                                             | LEVEL:<br>0.000               |
| 60  | <ul> <li>Press 【ESC】 key to exit back to setting menu of step 00, then press 【▼】 key to select Delay.</li> <li>Press 【Ent】 key to enter, then press 【Ent】 key to input 【2】, press 【Ent】 key to enter with unit of s.</li> </ul> | DELAY:<br>2_                  |
| 6d  | <ul> <li>Press 【ESC】 key to exit back to setting menu of step 00, then press 【▼】 key to select Compare.</li> <li>Press 【Ent】 key to enter to select InVolt.</li> </ul>                                                          | COMPARE:<br>InVolt ⇔          |

| 6e    | Press 【ESC】 key to exit back to setting menu of<br>step 00, then press 【▼】 key to select LimitLow.<br>Press 【Ent】 key to enter, then press 【Ent】 key<br>to input 【9】【。】【1】, press 【Ent】 to enter. | LIMIT LOW:<br>9.1_                       |
|-------|----------------------------------------------------------------------------------------------------|------------------------------------------|
| 6f    | Press 【ESC】 key to exit back to setting menu of<br>step 00, then press 【▼】 key to select LimitHigh.<br>Press 【Ent】 key to enter, then press 【Ent】 key<br>to input 【1】【0】 to enter.                | LIMIT HIGH:<br>10_                       |
| 7     | Press 【ESC】 key till exiting back to list test menu, then press 【▼】 key to select Step01.                                                                                                    | LIST TEST SET:<br>Step01                 |
|       | Respectively set parameters of step 01:<br>Load type                                                                                                    | LIST LOAD:<br>ConstCurr 🖨                |
|       | Load value                                                                                                    | LEVEL:<br>0.230A                         |
| 7a f  | Delay time                                                                                                    | DELAY:<br>5s                             |
| / a-1 | Comparator                                                                                                    | COMPARE:<br>InVolt ⇔                     |
|       | Low limit                                                                                                    | LIMIT LOW:<br>8.700                      |
|       | High limit                                                                                                    | LIMIT HIGH:<br>9.500                     |
| 8     | Respectively set parameters of step 02 ( CV ), step                                                                                                    | If paramaters of step 02 and step 03 are |
| ð     | 03 (CV), step 04 (SHORT).                                                                                                    | similar, CopyToNext can be used.         |
| 9     | Press <b>[ESC]</b> key till exiting from all menus.                                                                                                    |                                          |

# 5.3.3 Test

| No. | Operation                                                                                                    | Display                               |
|-----|----------------------------------------------------------------------------------------------------|---------------------------------------|
| 1   | Press <b>[</b> SHIFT <b>]</b> + <b>[</b> LIST <b>]</b> to enter list test mode.<br>And input voltage and set list parameter (load type<br>and value) will be displayed in the second line.                                                   | List(N=05): OFF<br>9.650V S00=Open    |
| 2   | Press <b>[</b> Ent <b>]</b> key to switch to display the test time of the step.                                                                                                    | List(N=05): 0FF<br>9.650V S00: 2s     |
| 3   | <ul> <li>Press 【▲】【▼】 key to check load values and types of other steps, then press 【Ent】 key to check test time.</li> <li>In this example, total number of step is 5, so S04 is max.</li> </ul>                                             | List(N=05): OFF<br>9.650V S01=0.230A  |
| 4   | Press <b>(</b> ON/OFF <b>)</b> key to start list test, and load scans from S00 to S04 step by step.                                                                                                    | List(N=05): RUN<br>9.002V S02=9.000V  |
| 5   | During the test, press <b>[</b> Ent <b>]</b> key to switch display, checking currently actual load current. If comparator is also set, comparison result will also be displayed.                                                             | List(N=05): RUN<br>9.650V 0.000A FAIL |
| 6   | <ul><li>During the test, 【ON/OFF】 key can be pressed<br/>any time to stop test</li><li>After the normal test, whole judgment result will<br/>be displayed in status information area (if<br/>comparator is turned on in any step).</li></ul> | List(N=05): PASS<br>9.650V S00=Open   |